## Acquisto tessera identificativa

1) Accedere all'area personale STAR MOBILITY ed effettuare il login

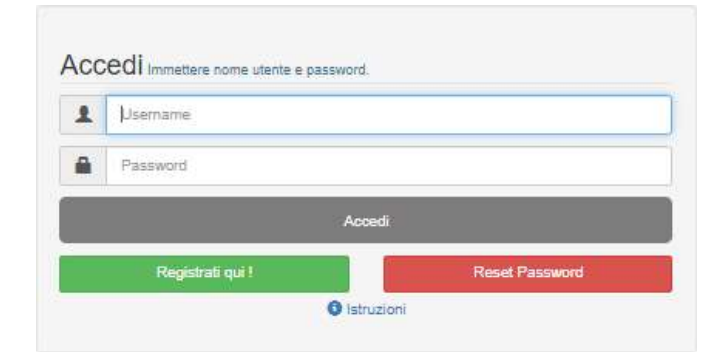

2) Selezionare l'area di interesse

Selezionare l'area di proprio interesse per procedere

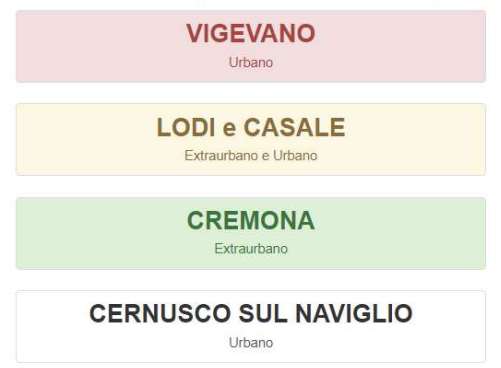

3) A - Cliccare sull'icona "Rilascio Tessera di Riconoscimento"

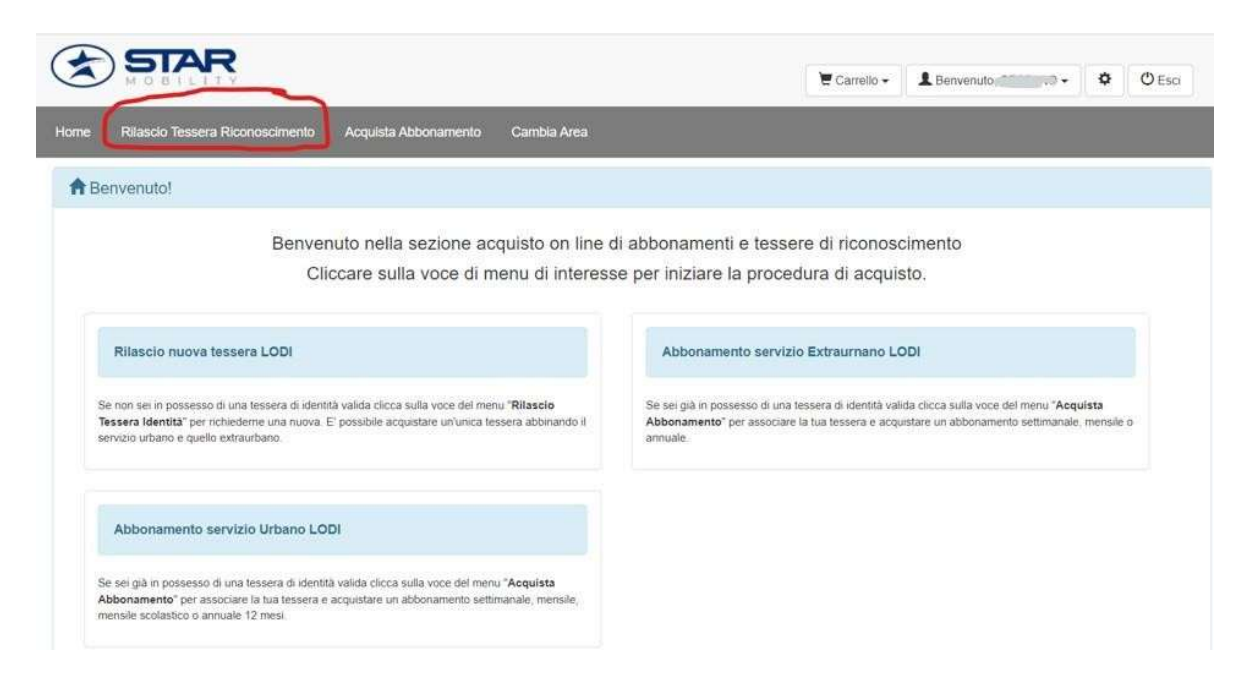

B - In caso di tessera cartacea già in vs. possesso vi sarà la possibilità di rinnovo con fornitura della nuova tessera tramite l'opzione "Rinnova" alla seguente Schermata

|                                           |                                                                    | Terrello 🕶      | L Benvenuto, | O Esci |
|-------------------------------------------|--------------------------------------------------------------------|-----------------|--------------|--------|
| Home Rilascio Tessera Riconoscimento Acqu | uista Abbonamento Cambia Area                                      |                 |              |        |
| O DOMANDA DI RILASCIO TESSERINO           | DI RICONOSCIMENTO                                                  |                 |              |        |
|                                           | Copia Dati Utente                                                  |                 |              |        |
| Atte                                      | enzione! Ha un tesserino d'identità da rinnovare. Selezionalo e cl | licchi Rinnova. |              |        |
|                                           | Rinnova                                                            |                 |              |        |

4) Si aprirà la seguente schermata dove

| Home      | Rilascio Tessera Riconoscimento | Acquista Abbonamento          | Cambia Area                                                 |
|-----------|---------------------------------|-------------------------------|-------------------------------------------------------------|
| ØDC       | MANDA DI RILASCIO TESSE         | ERINO DI RICONOSCIN           | IENTO                                                       |
|           |                                 |                               | Copia Dati Utonte                                           |
| II/la sot | toscritto/a,                    |                               |                                                             |
|           | Cognome *                       | INSERIRE COGNOME              |                                                             |
|           | Nome *                          | INSERIRE NOME                 |                                                             |
|           | Residente a *                   | INSERIRE CITTĂ                | Provincia* INSERIRE PROVINCIA C.A.P.* INSERIRE C.A.P.       |
|           |                                 | Digitare una parte del nome c | uindi scegliere dall'elenco visualizzato                    |
|           | Località                        | INSERIRE LOCALITĂ             |                                                             |
|           | Indirizzo *                     | INSERIRE INDIRIZZO            |                                                             |
|           | n° *                            | INSERIRE N° CIVICO            |                                                             |
|           | $\sim$                          | Indirizzo di spedizione de    | el Tesserino plastificato (Solo se diverso dalla residenza) |
| CHIED     | E IL RILASCIO DEL TESSERINO D   | RICONOSCIMENTO                |                                                             |

Cliccando su "copia dati utente" il sistema compilerà automaticamente i dati prendendoli dall'area/utenza personale;

Spuntando invece l'icona accanto alla dicitura "Indirizzo di spedizione del Tesserino plastificato (solo se diverso dalla residenza)" sarà possibile specificare l'indirizzo al quale si vorrà ricevere la tessera mediante la compilazione della seguente parte (opzione valida se si sceglie successivamente modalità di ritiro "SPEDIZIONE A CASA")

|            | Indirizzo di spedizione del Tesserino plastificato (Solo se diverso dalla reside | enza)       |                    |          |                 |
|------------|----------------------------------------------------------------------------------|-------------|--------------------|----------|-----------------|
| Città *    | INSERIRE CITTÁ                                                                   | Provincia * | INSERIRE PROVINCIA | C.A.P. * | INSERIRE C.A.P. |
|            | Digitare una parte del nome quindi scegliere dall'elenco visualizzato            |             |                    |          |                 |
| Località   | INSERIRE LOCALITÁ                                                                |             |                    |          |                 |
| Via/Piazza | INSERIRE INDIRIZZO                                                               |             |                    |          |                 |
| n°         | INSERIRE N° CIVICO                                                               |             |                    |          |                 |

Attenzione nel caso di richiesta tessera per conto di minori è necessario compilare la seguente parte sostituendo i dati proposti in automatico dal sistema

| CHIEDE IL RILASCIO DEL TESSERINO<br>Intestato a: | O DI RICONOSCIMENTO                                                   |           |
|--------------------------------------------------|-----------------------------------------------------------------------|-----------|
| Cognome *                                        | INSERIRE COGNOME                                                      |           |
|                                                  |                                                                       |           |
| Nome *                                           | INSERIRE NOME                                                         |           |
| Sesso *                                          | ®M OF                                                                 |           |
|                                                  | (INATIALL'ESTERO DEVONO INDICARE LA NAZIONE DI NASCITA )              |           |
| Nato a *                                         | INSERIRE CITTA                                                        |           |
|                                                  | Digitare una parte del nome quindi scagliere dall'elenco visualizzato |           |
| н *                                              |                                                                       |           |
|                                                  |                                                                       |           |
| Codice Fiscale *                                 | INSERIRE CODICE FISCALE                                               |           |
| Residente a *                                    |                                                                       |           |
| Residence a                                      | INSERIRE CLITA FOUND GAL. INSERIRE PROVINCIA                          |           |
|                                                  | Digitare una parte del nome quindi scegliere dall'elenco visualizzato |           |
| Località                                         | INSERIRE LOCALITĂ                                                     |           |
| Indirizzo *                                      | INSERRE INDIRIZZO                                                     |           |
|                                                  |                                                                       |           |
| n° *                                             | INSERIRE N° CIVICO                                                    |           |
|                                                  | * Obbligatorio                                                        |           |
| Email *                                          | Inserire Email                                                        |           |
|                                                  |                                                                       |           |
| Telefono *                                       | Inserire Telefono                                                     |           |
|                                                  | Cbbilgstorio                                                          |           |
| Modalità ritiro tesserino *                      | SELEZIONARE MODALITA' DI RITIRO                                       | ~         |
|                                                  |                                                                       |           |
|                                                  | Ai fini di verifica dichiara che:                                     |           |
| L'intestatario del tesserino è                   | SELEZIONA PROFESSIONE                                                 | ~         |
|                                                  |                                                                       |           |
| Selezionare il tipo servizio                     | ©URBANO                                                               |           |
|                                                  | CEATRAURDARD 9 URDARD<br>OFETRAURRAND                                 |           |
|                                                  |                                                                       |           |
| Percorso di utilizzo                             | SERVIZIO URBANO 🗸 SELEZIONA                                           | ~         |
|                                                  | * Campi Ob                                                            | bligatori |

# N.B. Per quanto riguarda la modalità di ritiro così come la professione una volta scelta non può più essere modificata a posteriori

Se si seleziona "URBANO" allora è sufficiente selezionare ad esempio tra l'urbano di Lodi e quello di Casalpusterlengo

| Selezionare II tipo servizio | CEXTRAURBANO + URBANO |   |                                                     |   |
|------------------------------|-----------------------|---|-----------------------------------------------------|---|
| Percorso di utilizzo         | SERVIZIO URBANO       | ~ | SELEZIONA                                           | ~ |
|                              |                       |   | SELEZIONA<br>URBANO CASALPUSTERLENGO<br>URBANO LODI |   |

Nel caso di selezione EXTRAURBANO+URBANO è necessario (come da esempio sotto riportato) specificare non solo il percorso di utilizzo Extra-urbano ma anche l'area urbana scegliendola ad esempio tra Lodi e Casalpusterlengo

| STAR                                 | STAR                                             |                                                   |   |  |
|--------------------------------------|--------------------------------------------------|---------------------------------------------------|---|--|
| Home Rilascio Tessera Riconoscimento | Acquista Abbocamento Cambia Area                 |                                                   |   |  |
|                                      |                                                  |                                                   |   |  |
| Modalità ritiro tesserino *          | SELEZIONARE MODALITA' DI RITIRO                  |                                                   | ~ |  |
|                                      | Ai fini di verifica dichiara che                 |                                                   |   |  |
| L'intestatario del tesserino è       | SELEZIONA PROFESSIONE                            |                                                   | ~ |  |
| Selezionare il tipo servizio         | OURBANO<br>CEXTRAURBANO - URBANO<br>CEXTRAURBANO |                                                   |   |  |
| Percorso di utilizzo                 | AGNADELLO                                        | PANDINO                                           | ~ |  |
| Tratta di utilizzo urbano            | SERVIZIO AGGIUNTIVO                              | SELEZIONA<br>SELEZIONA<br>URBANO CASALPUSTERLENGO | ~ |  |

Nel caso di selezione EXTRAURBANO viene richiesto di selezionare il percorso di utilizzo come da esempio

| elezionare il tipo servizio | OURBANO<br>OEXTRAURBANO + URBANO |   |                    |                     |
|-----------------------------|----------------------------------|---|--------------------|---------------------|
|                             | ●EXTRAURBANO                     |   |                    |                     |
| Percorso di utilizzo        | ABBADIA CERRETO                  | ~ | S.ANGELO LODIGIANO | ~                   |
|                             |                                  |   |                    | * Campi Obbligatori |

### 5) Fleggare l'icona in basso al centro "conferma dichiarazione"

|                                                                                                    | REGOLAMENTO/CONDIZIONI DI VENDITA "ON LINE"                                                                                                    |    |
|----------------------------------------------------------------------------------------------------|----------------------------------------------------------------------------------------------------|----|
| Art. 10 - NORMATIVA APPLICABILE                                                                                                    |                                                                                                    | •  |
| Per quanto qui non espressamente richiamato, deve intendersi applicabile                                                                                                    | la normativa italiana e quella della UE.                                                                                                    |    |
| Art. 11 - FORO COMPETENTE                                                                                                    |                                                                                                    |    |
| Eventuali controversie sulla interpretazione ed esecuzione del presente co                                                                                                    | itratto saranno deferite al Foro di Lodi.                                                                                                    | 11 |
| Preso atto delle condizioni di richiesta del tesserino di identità e dell'informat<br>diffusione dei dati personali miei e/o del tesserino di identità, nei limiti e per le<br>In fede. | ra sul trattamento dei dati personali, con la sottoscrizione del presente modulo accetto quanto sopraindicato ed acconsento al trattamento, alla comunicazione ed alla<br>finalità precisate nell'informativa stessa al sensi del DLgs. 196 del 30/06/2003. Rimane fermo che tale consenso è condizionato al rispetto della vigente normativa. |    |
| Data 27/08/2024                                                                                                    | II/La dichiarante                                                                                                    |    |
|                                                                                                    | Conferma Dichlarazione                                                                                                    |    |

### 6) Caricare la fototessera selezionandola dal proprio dispositivo mediante il tasto "scegli file"

| Carico fototessera da file<br>Utilizza i tasti ZOOM + e ZOOM - per inquadrare la foto e conferma con SALVA<br>Scegif file<br>essun file selezionato<br>M Salva<br>@ Zoom +<br>@ Zoom -<br>Scrop accettale fototessere in formato Bitmagr / geg |                                                                                                    |
|----------------------------------------------------------------------------------------------------|----------------------------------------------------------------------------------------------------|
| Consenso sul trattamento dei dati personali D Lgs. 196-30/06/2003. I dati sopra riportati sono prescritti dalle disposizioni<br>Si rilascia il consenso al trattamento dei dati personali per il completamento della pratica a norma del D Ly  | vigenti al fini del procedimento per il quale sono richiesti e verranno utilizzati esclusivamente per tale scopo.<br>js. 196 del 30 Giugno 2003. |
| Data 27/08/2024                                                                                                    | OAcconsento   Non Acconsento                                                                                                    |

#### 7) Fleggare acconsento

| Consenso sul trattamento dei dati personali D.Lgs. 196-30/06/2003: I dati sopra r<br>Si rilascia il consenso al trattamento dei dati personali per il compi                                                         | iportati sono prescritti dalle disposizioni vigenti al fini del procedimento per il quale sono richiesti e verranno utilizzati esclusivamente per tale scopo.<br>letamento della pratica a norma del D.Lgs. 196 del 30 Giugno 2003.                                                                                                    |
|----------------------------------------------------------------------------------------------------|----------------------------------------------------------------------------------------------------|
| Data 27/08/2024                                                                                                    | ONON Acconsento                                                                                                    |
| I recapiti telefonici, gli indirizzi postali e di posta elettronica eventualmente forniti<br>comunicazioni agli abbonati e rilevazioni del grado di soddisfazione del cliente. I<br>secondo le modalità consentite. | potranno essere utilizzati per l'invio di comunicazioni istituzionali e di servizio o comunque inerenti iniziative promosse da Star Mobility S.p.A. a beneficio dell'utenza, tra cui<br>recapiti telefonici, gli indirizzi postali e di posta elettronica non potranno essere oggetto di diffusione o comunicazione al di fuori dai casi previsti dalla legge e, comunque, |
| Data 27/08/2024                                                                                                    |                                                                                                    |
| 8) Cliccare sul tasto "salva"                                                                                                    | •                                                                                                    |
|                                                                                                    |                                                                                                    |
|                                                                                                    | Salva                                                                                                    |
|                                                                                                    |                                                                                                    |

STAR MOBILITY SPA - Viale Italia 100, 26900 Lodi Cod. Fisc. e Part. IVA 01927790186 Telefono 0371 30263 Fax 0371 31516 - abbonamentionline@starmobility.it Copyright @ 2015 Powered by Mercurio TPL SrI - v 1.0.4.1 | Informativa Privacy

#### 9) Una volta salvato comparirà la seguente schermata

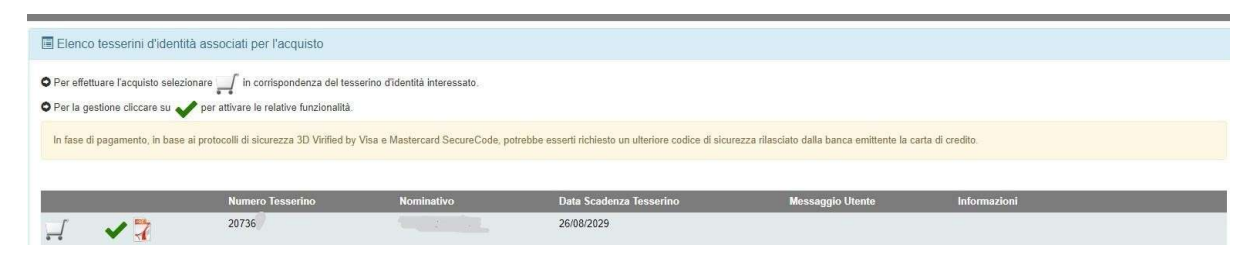

10) Cliccare sul tasto carrello e vedrete che l'icona in alto a destra mostrerà i prodotti messi nel carrello e relativa descrizione

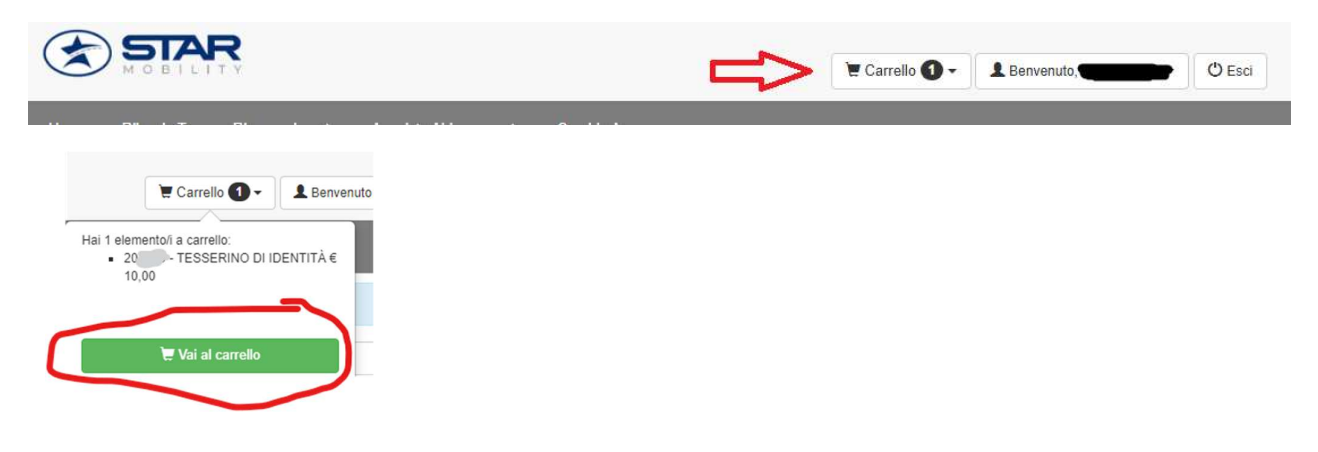

11) Cliccare sull'icona verde vai al carrello e si apre la seguente pagina dove cliccando su acquista si potrà procedere con il pagamento

|           | STAR                  |                                   |                                                    |                                         |                             | 🗑 Carrello 🚯 -             | L Benvenuto, STEFANO - O Esci |
|-----------|-----------------------|-----------------------------------|----------------------------------------------------|-----------------------------------------|-----------------------------|----------------------------|-------------------------------|
| Home Rila | iscla Tessera Riconos | cimento Acquista Abboname         | nto Cambla Area                                    |                                         |                             |                            |                               |
| 🗑 Riepilo | go Carrello           |                                   |                                                    |                                         |                             |                            |                               |
|           | Tesserino             | Nominativo                        | Descrizione                                        | Valido dal                              | al                          | Percorso                   | Importo (C)                   |
| 亩         | 207                   |                                   | TESSERINO DI IDENTITÀ                              | 27/08/2024                              | 26/08/2029                  | URBANO LODI >> URBANO LODI | 10,00                         |
|           | 0 in f                | ase di pagamento, in base al prot | scolii di sicurezza 3D Virified by Visa e Masterci | ACOURSTA<br>and SecureCode, potrebbe es | Deerti richiesto un ulterio | s                          | Totale Carrello 10,00 €       |
|           |                       |                                   |                                                    | PayPal VISA                             | confegany                   |                            |                               |

12) Nella seguente schermata sarà possibile scegliere il metodo di pagamento in base al quale verrà richiesta la compilazione di opportuni dati

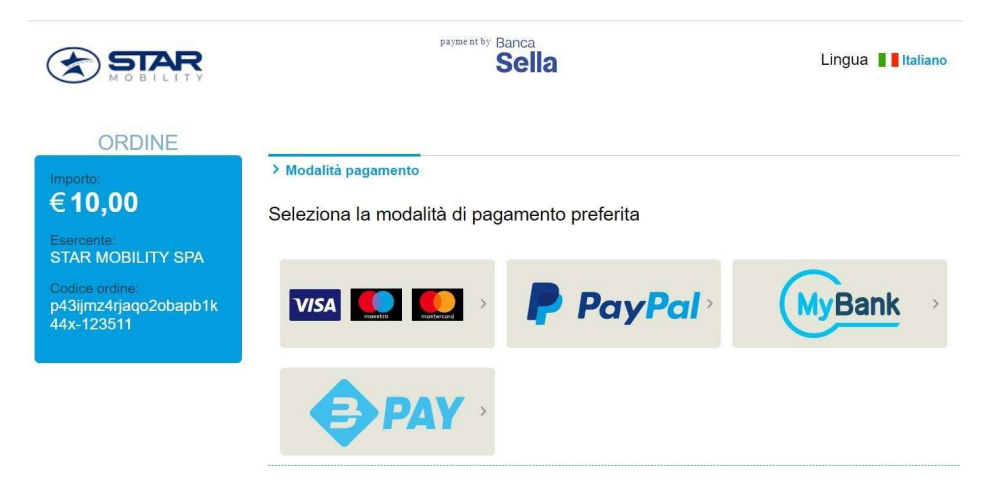

### 13) Quando il pagamento è terminato comparirà la seguente scritta

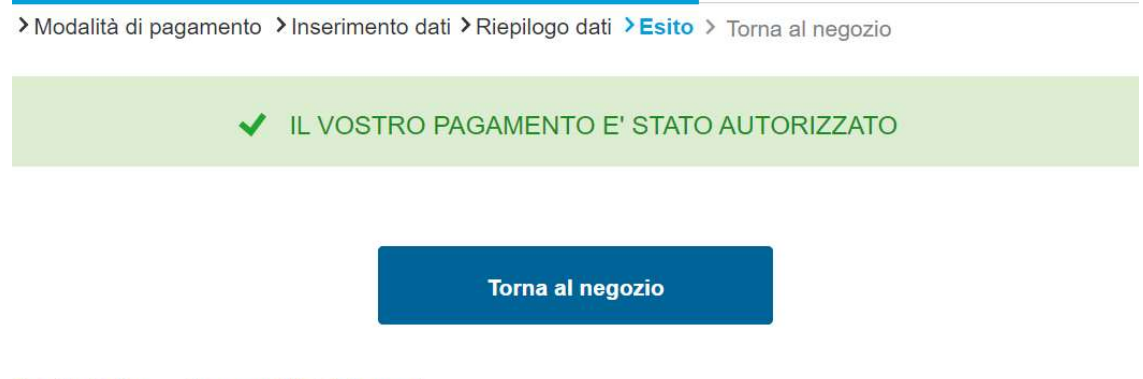

Cookie Policy Accessibility Statement